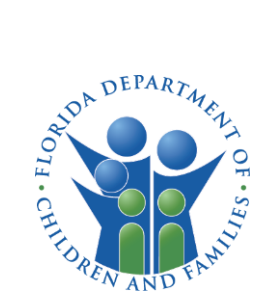

# CARES USER GUIDE

## HOW TO CREATE AN ACCOUNT

### INTRODUCTION

This guide provides instructions on how to create a Child Care Administration, Regulation and Enforcement System (CARES) account for child care providers.

### CREATE ACCOUNT

To create a CARES account, select **Create Account** on the login page.

1. Enter your **First** and **Last name** in the **Full Name** text box and your email address on the **Email** text box. You must have a valid personal email address to create an account.

**IMPORTANT NOTE:** The CARES account must be created by the owner or owner's designated representative for the purpose of submitting an application to become a child care provider.

2. Acknowledge the message by selecting the check box next to the, "I am the owner or owner's designated representative," and select **Continue**.

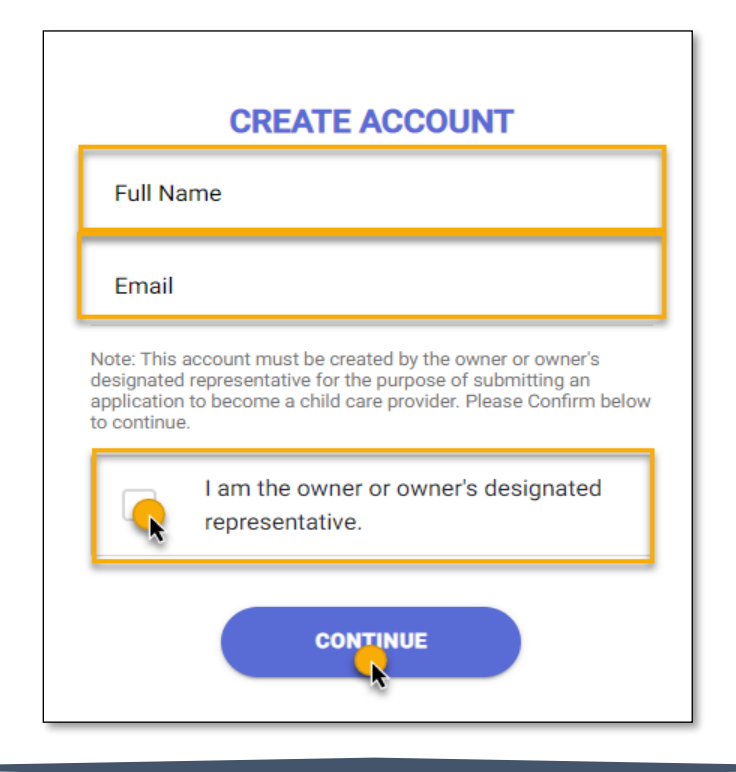

#### CARES USER GUIDE HOW TO CREATE AN ACCOUNT

Once you provide your name and email address you will receive an email that contains a confimation code to complete your registration.

Be sure to check the email address used to create the CARES account. The confirmation code email may be in the spam or junk folder, if it is not in your inbox.

If you do not receive an email within 5 mintues, select **Resend** to generate a new email message with a new confirmation code.

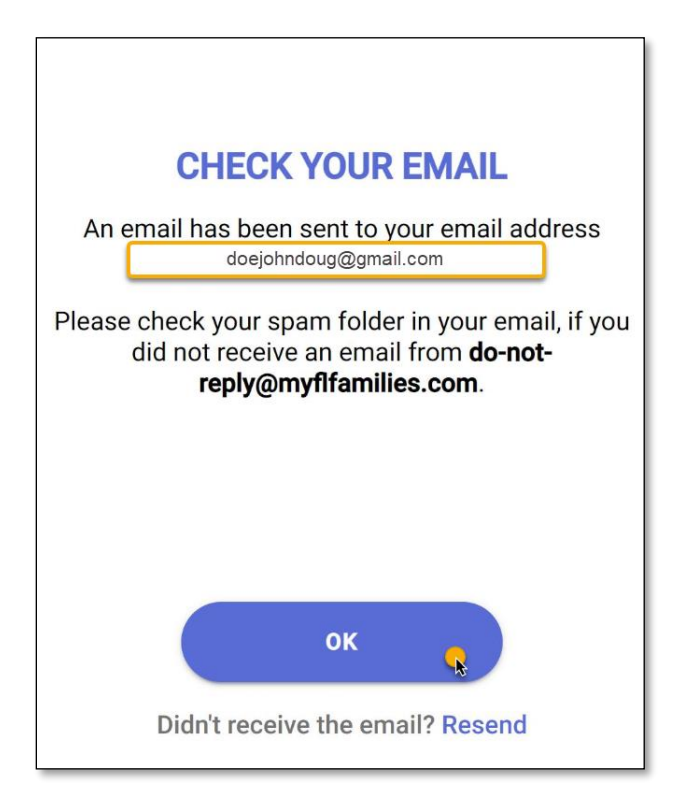

3. Once you receive the email message, select **Confirm Your Account** to view the **Verfication** page and enter the confirmation code.

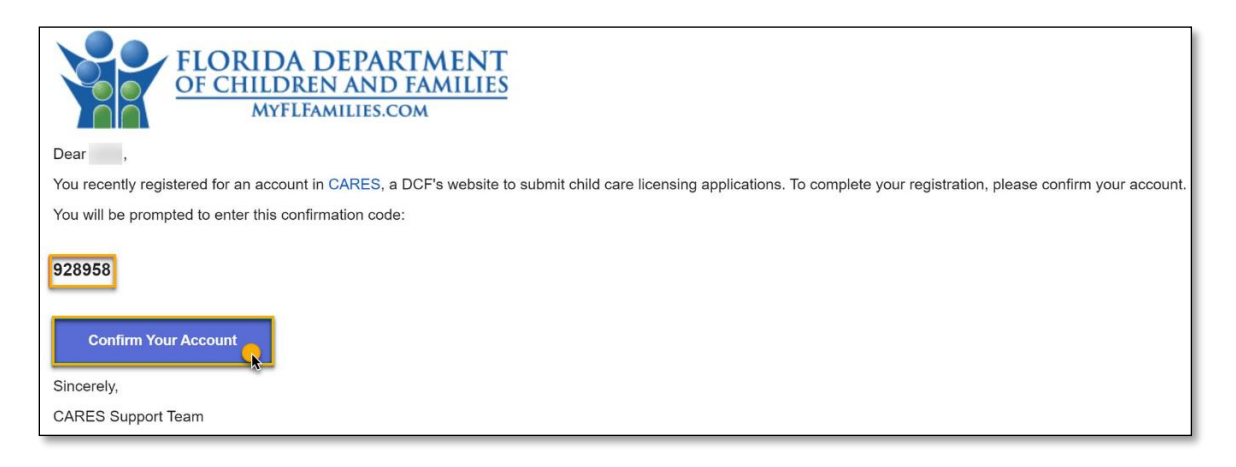

#### CARES USER GUIDE

The verification code you enter must match the 6-digit code from the confirmation email message.

4. Enter the code and select **Verify**.

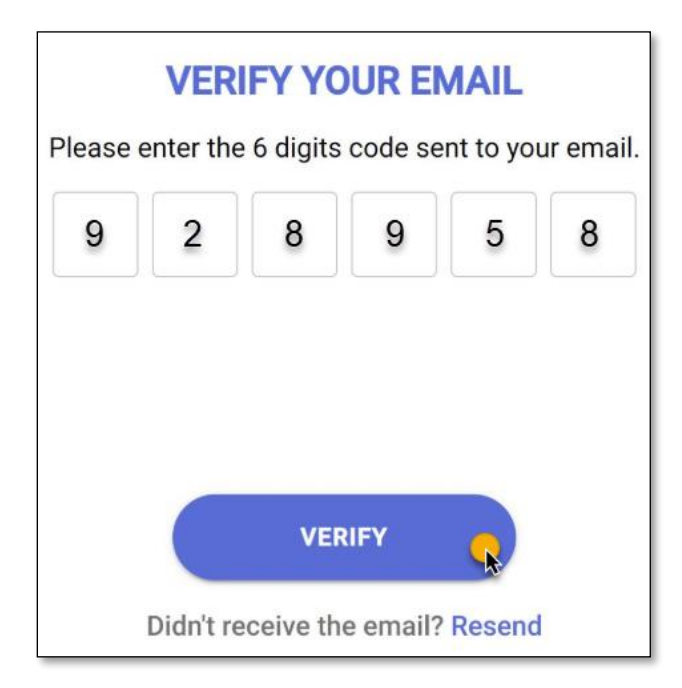

Once the account is verified, you will be redirected to the CARES login page to create a password and complete the account creation.

5. Enter a password and select **Create**.

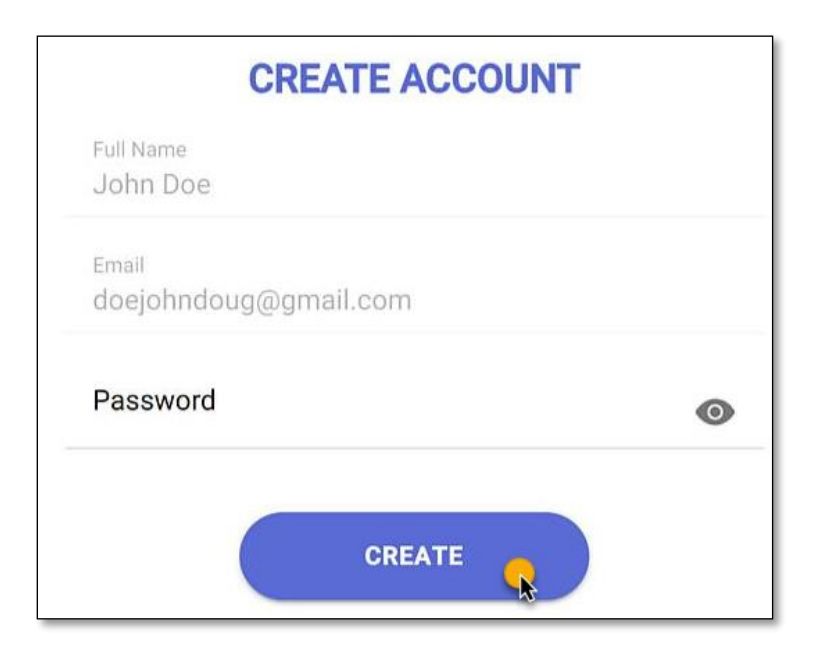